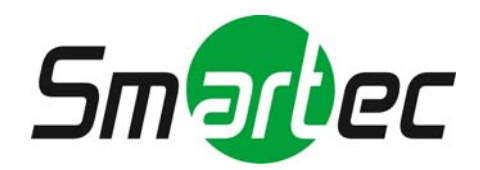

# IР камера STC-IPX2050A

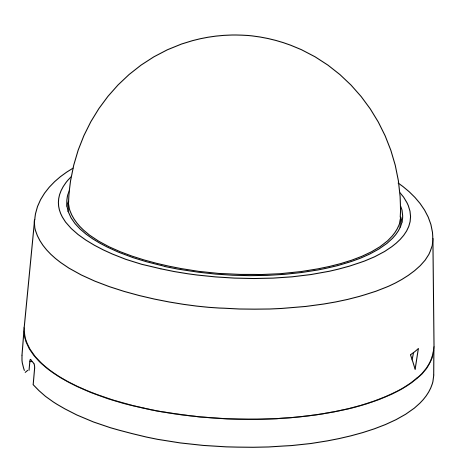

# Руководство по быстрой установке

2010 г.

Это руководство содержит инструкции, позволяющие выполнить основные действия по подготовке IP-камеры к работе, включая установку и настройку.

# Действие 1. Сборка и установка IP-камеры

#### Ручная регулировка положения камеры по трем осям

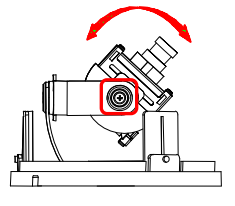

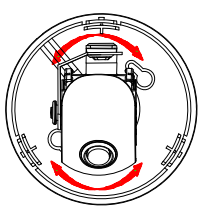

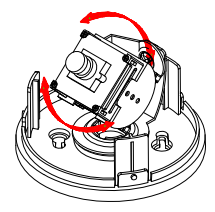

После установки проведите ручную регулировку положения камеры. Отрегулируйте положение камеры по трем осям, поворачивая модуль камеры в различных направлениях, как представлено на иллюстрации выше. После регулировки затяните винт на оси вращения.

#### Регулировка фокуса объектива

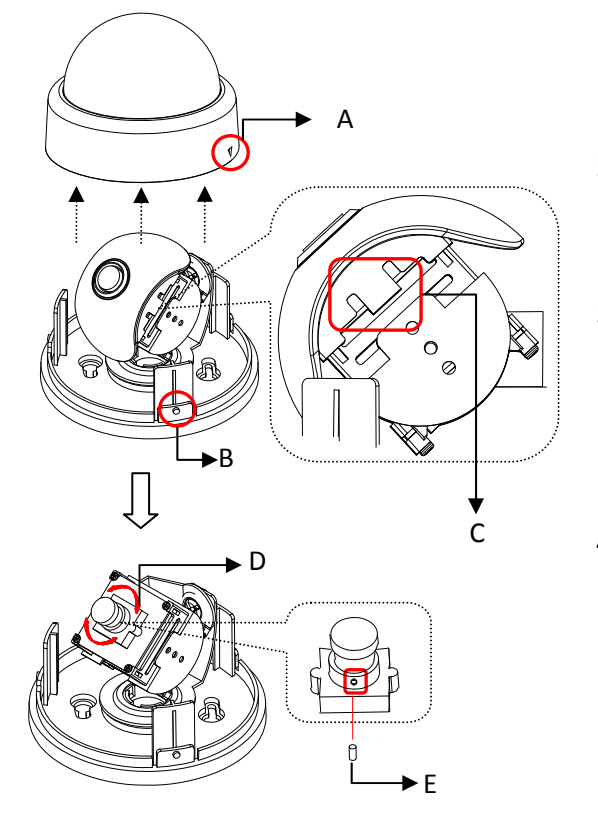

- 1) Снимите плафон с камеры.
- Осторожно откройте защелку (С), чтобы снять крышку объектива.
- Для регулировки фокуса вращайте кольцо фокусировки (D), и затяните винт (E), пользуясь прилагаемым шестигранным ключом.
- Наденьте крышку объектива так, чтобы защелка (С) зафиксировалась.
  - Установите плафон, совместив выступ на модуле камеры (В) с символом перевернутого треугольника на плафоне (А). Поверните плафон по часовой стрелке, чтобы зафиксировать его.

\* Представленные в Руководстве модели камер и их внешний вид могут изменяться без уведомления.

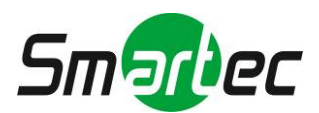

#### Установка

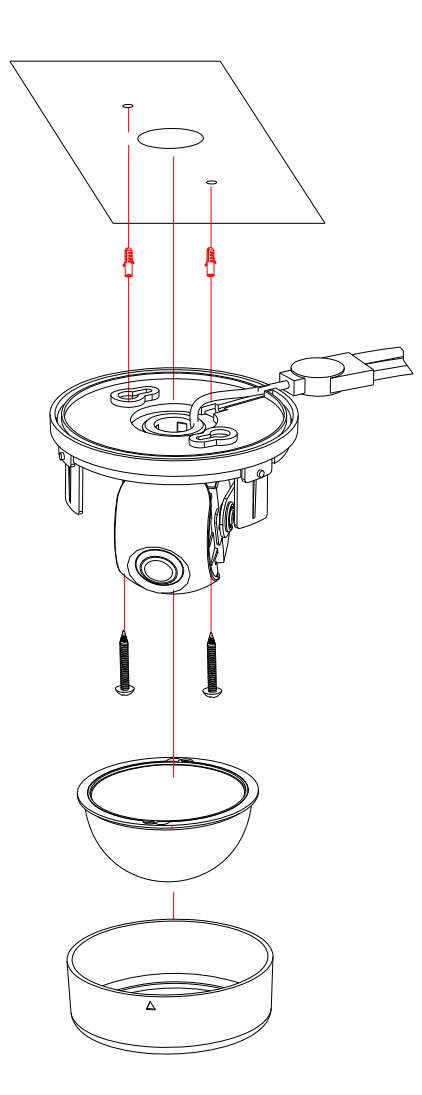

 Подключите кабель LAN, кабель питания и видеокабель к STC-IPX2050A.
 Более подробная информация содержится в Действии 2.

**2)** Приложите шаблон для монтажа (в комплекте) к потолку.

3) Просверлите два отверстия в шаблоне и вставьте дюбели в отверстия. Привинтите камеру с помощью винтов.

**4)** Установите плафон на модуль камеры. Убедитесь в надежности крепления модуля камеры и плафона.

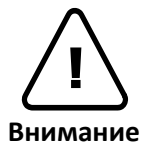

При сборке модуля камеры и плафона убедитесь в надежности их крепления друг к другу.

Даже в случае правильной установки и монтажа возможно падение камеры с потолка. Во избежание несчастного случая, прежде чем выполнять монтаж камеры убедитесь, что потолок достаточно прочный и ровный. Если требуется укрепление потолка, прежде чем продолжить монтаж, обратитесь за консультацией к специалистам по технике безопасности.

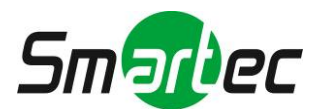

#### Действие 2. Подключение кабелей к IP-камере

Подключите все кабели к камере. Правильное положение разъемов приводится на следующем рисунке.

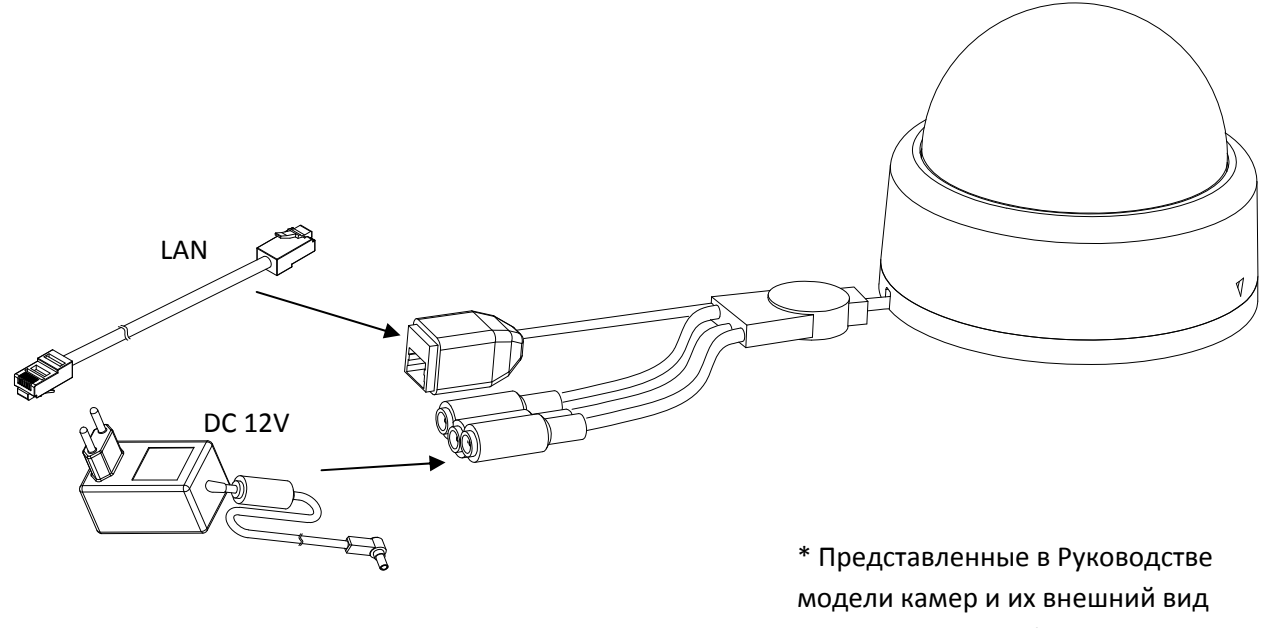

могут изменяться без уведомления.

I Внимание

Убедитесь в соблюдении полярности. Неверное подключение может привести к неисправной работе или повреждению ІР-камеры.

Разъем для подключения адаптера источника питания (DC 12 B) ۲ +)

# Действие 3. Настройка сетевой среды

По умолчанию в качестве IP-адреса сетевой камеры используется адрес 192.168.XXX.XXX. Вы можете получить ІР-адрес с помощью МАС-адреса Вашей камеры. Прежде чем выполнять установку, убедитесь, что камера и ПК находятся в одном сегменте сети. Если камера и ПК находятся в разных сегментах сети, измените установки ПК, как показано ниже.

| rnet Protocol (TCP/IP) I                                                                           | Properties ? 🔀                                                                        | Internet P                           | rotocol (TCP/IP) P                                                            | roperties                                                                         |
|----------------------------------------------------------------------------------------------------|---------------------------------------------------------------------------------------|--------------------------------------|-------------------------------------------------------------------------------|-----------------------------------------------------------------------------------|
| meral                                                                                              |                                                                                       | General                              |                                                                               |                                                                                   |
| You can get IP settings assigne<br>his capability. Otherwise, you n<br>he appropriate IP settings. | d automatically if your network supports<br>eed to ask your network administrator for | You can s<br>this capat<br>the appro | get IP settings assigned<br>bility. Otherwise, you ner<br>priate IP settings. | automatically if your network supports<br>ed to ask your network administrator fo |
| Obtain an IP address auto                                                                          | matically                                                                             |                                      | ain an IP address autom                                                       | atically                                                                          |
| Use the following IP addre                                                                         |                                                                                       |                                      | the following IP address                                                      | s:                                                                                |
| <u>I</u> P address:                                                                                | 10 . 10 . 110 . 179                                                                   | <u>I</u> P add                       | ress:                                                                         | 192.168.110.179                                                                   |
| S <u>u</u> bnet mask:                                                                              | 255 . 255 . 255 . 0                                                                   | Subnet                               | t mask:                                                                       | 255 . 255 . 0 . 0                                                                 |
| Default gateway:                                                                                   |                                                                                       | Default                              | t gateway:                                                                    |                                                                                   |
| Obtain DNS server addres                                                                           | is automatically                                                                      | O Obta                               | ain DNS server address                                                        | automatically                                                                     |
| Use the following DNS ser                                                                          | ver addresses:                                                                        | O Use                                | the following DNS serve                                                       | er addresses:                                                                     |
| Preferred DNS server:                                                                              |                                                                                       | Preferr                              | ed DNS server:                                                                |                                                                                   |
| Alternate DNS server:                                                                              |                                                                                       | Alterna                              | ite DNS server:                                                               |                                                                                   |
|                                                                                                    |                                                                                       |                                      |                                                                               | C Adversed                                                                        |

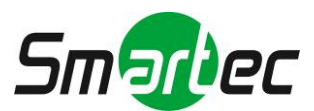

# Действие 4. Просмотр видео на web-странице

Для просмотра живого видео IP-камеры на web-странице можно использовать IP-адрес камеры. Для получения правильного IP-адреса и использования его на web-странице выполните следующие действия:

1. Преобразуйте MAC-адрес в IP-адрес или проверьте IP-адрес в IPAdminTool.

(МАС-адрес располагается на боковой или нижней поверхности камеры.)

- 2. Откройте web-браузер и введите IP-адрес камеры.
- 3. Выберите «Перейти на этот web-сайт (не рекомендуется)» (Continue to this website (not recommended)), как показано ниже.

(Объяснения и скриншоты, содержащиеся в Руководстве, в основном предполагают работу на базе Internet Explorer 7.0).

| There is a problem with this website's security certificate.                                                    |
|----------------------------------------------------------------------------------------------------|
| The security certificate presented by this website was not issued by a trusted certificate authority.           |
| Security certificate problems may indicate an attempt to fool ycu or intercept any data you send to the server. |
| We recommend that you close this webpage and do not continue to this website.                                   |
| Ø Click here to close this webpage.                                                                             |

4. Нажмите «блокировка всплывающих окон» (pop-up blocked) и установите ActiveX, как показано ниже. Установка ActiveX требуется для просмотра изображения.

| FI | RST STREAM 👿 UNICAST - RTSP 🔽 (Play) FullScreen 🗆 SPK                                                                                                    | ( MIC |
|----|----------------------------------------------------------------------------------------------------|-------|
| 2  | Internet Explorer - Security Warning Do you want to install this software?                                                                                           | 3     |
|    | Name: AxAll.cab Publisher: Cap Co      More options     Install     Don't Install                                                                                    |       |
|    | While files from the Internet can be useful, this file type can potentially harm<br>your computer. Only install software from publishers you trust. What's the risk? |       |

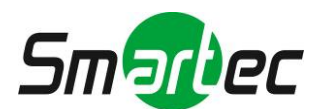

5. Подождите несколько секунд, пока выполняется загрузка web-страницы. Живое видео представляется на web-странице, как показано ниже.

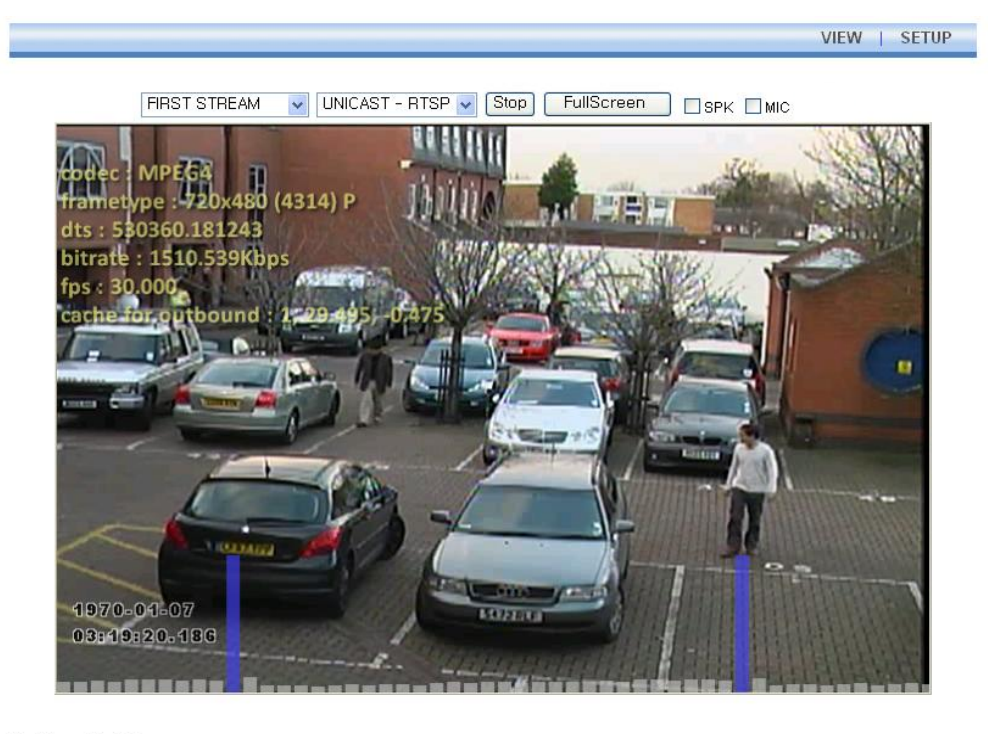

Plugin1 Plugin2

v1.20.00

VIEW | SETUP

6. Если живое видео не выводится, и открывается окно с сообщением «Не могу создать документ XMLDOM. Установите MSXML4.0» ("Can not Create XMLDOMDocument Install MSXML4.0"), как показано ниже, выполните загрузку и установку, пользуясь следующей ссылкой.

http://www.microsoft.com/downloads/details.aspx?familyid=3144B72B-B4F2-46DA-B4B6-

#### C5D7485F2B42&displaylang=en

(Для библиотеки VCA требуется библиотека MS XML 4.0, которая является xml-парсером, paspaботанным Microsoft).

| FIRST STREA | M VUNICAST - RTSP V Play FullScreen SPK MIC    |
|-------------|------------------------------------------------|
|             |                                                |
|             |                                                |
|             | Can not Create XMLDOMDocument Install MSXML4.0 |
|             | ок                                             |
|             |                                                |
|             |                                                |
|             |                                                |
|             |                                                |

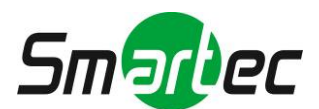

# Действие 5. Настройка IP-адреса

Для настройки сетевой конфигурации выполните следующие действия:

- 1. Нажмите кнопку **«Настройка»** (Setup) в верхнем правом углу web-страницы. Страница регистрации представлена ниже.
- 2. Введите имя пользователя по умолчанию (root) и пароль по умолчанию (pass). Затем нажмите **ОК**.

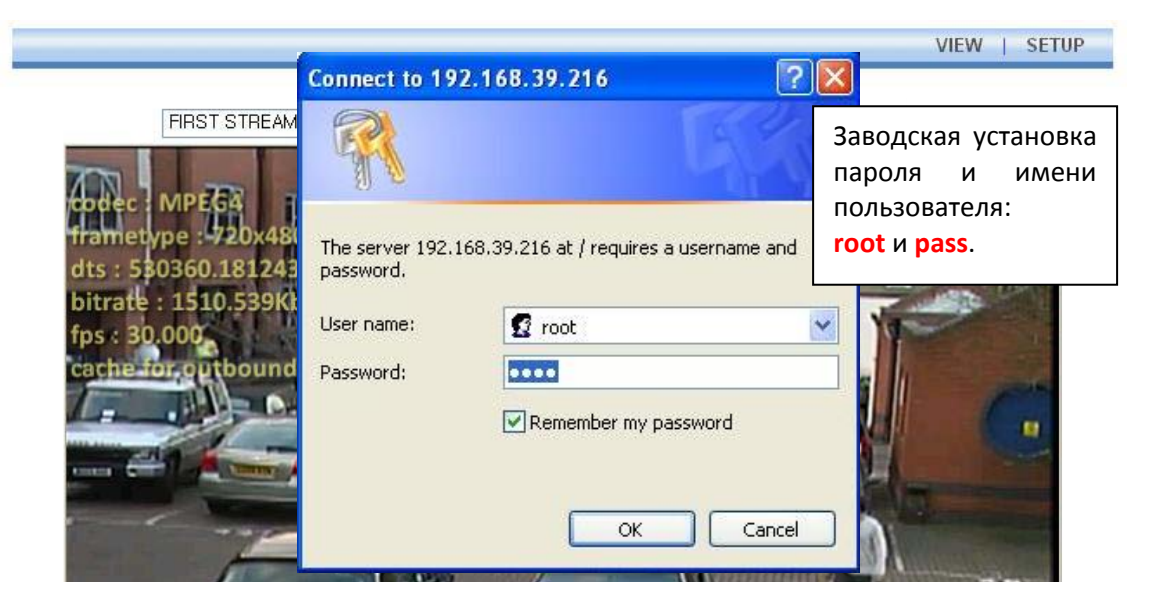

3. Выберите «Опции системы» (System Options), а затем из разворачиваемого меню выберите TCP/IP.

|                     |                            |                 | tion for a          |
|---------------------|----------------------------|-----------------|---------------------|
| Basic Configuration | TCP/IP Setting             |                 |                     |
| Video & Audio       | ID Address Configuration   |                 |                     |
| Event Configuration | O Obtain an IP address via | DHCP            |                     |
| ▼ System Options    | IP address :               |                 |                     |
| TCP/IP 🔿            | Subnet mask :              |                 | 1                   |
| NTP                 | Gateway address :          |                 |                     |
| UPnP                | Broadcast address :        |                 |                     |
| USB/SD Storage      |                            |                 |                     |
| USB Wireless LAN    | Use the following IP addr  | ess:            |                     |
| RTSP/RTP            | IP address :               | 192.168.39.216  | test                |
| mDNS                | Subnet mask :              | 255.255.0.0     |                     |
| SMTP(email)         | Gateway address :          | 192.168.0.1     |                     |
| AVI File Recorder   | Broadcast address :        | 192.168.255.255 |                     |
| LED                 | DNS Configuration          |                 |                     |
|                     | Primary DNS Server:        | 0.0.0.0         | (IP or domain name) |
|                     | Secondary DNS Server:      | 0.0.0.0         | (IP or domain name) |
| IO Configuration    |                            | 11 Contraction  | 7                   |
| Maintenance         |                            | Apply           | Reset               |
| ► VCA               |                            | С Чрых          | I CODE              |

Чтобы изменить IP-адрес, не забудьте проверить и получить правильную маску подсети и шлюз. Чтобы использовать DHCP, выберите **«Получение IP-адреса через DHCP» (Obtain an IP address via DHCP)**.

Чтобы научиться выполнять расширенную настройку web-страницы, пользуйтесь «Руководством пользователя Web-страницы», который содержится в компекте SDK по следующему адресу.

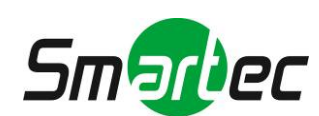

View | Setup

# Расширенная настройка (IPAdminTool)

IPAdminTool это служебная программа для IP-устройств. В следующем перечне содержатся некоторые из функций, обеспечиваемых IPAdminTool.

- Настройка IP-адреса, маски подсети и шлюза
- Просмотр информации о сети, например МАС-адреса
- Обновление аппаратного ПО
- Перезагрузка устройства

IPAdminTool входит в комплект SDK и располагается по следующему адресу.

#### $\{SDK \ root\} \\ BIN \\ TOOLS \\ AdminTool \\ \\$

| IPAdmin Fool V3.3.                 | 0              |                   |                                   |                   | L.       |       |
|------------------------------------|----------------|-------------------|-----------------------------------|-------------------|----------|-------|
| <u> Eile S</u> etup <u>S</u> ystem |                |                   |                                   |                   |          |       |
| IP Setup                           | pdate Reboot   | Device Info       | Refresh                           |                   |          | Exit  |
| Selected Device :                  |                |                   | Display Rack info Stop Refreshing |                   |          |       |
| Product Name                       | IP Address     | MAC Address       | Hostname                          | Firmware          | Uptime 🔺 | ^     |
| 1CH Encoder                        | 192.168.20.177 | 00:13:23:03:14:B1 |                                   | FW V1.5.641.11710 | 00,00:01 |       |
| 1CH Encoder                        | 192.168.12.125 | 00:13:23:04:0C:71 |                                   | 0.99.14           | 00,00:03 |       |
| 1CH Encoder                        | 192.168.13.110 | 00:13:23:04:0D:6E |                                   | 0.99.08           | 00,00:17 |       |
| 1CH Encoder                        | 192.168.111.90 | 00:13:23:04:6F:5A |                                   | 0.99.13           | 00,00:21 |       |
| 1CH Encoder                        | 192.168.12.125 | 00:13:23:04:0C:7D |                                   | 0.99.14           | 00,01:06 |       |
| 1CH Encoder                        | 192.168.20.111 | 00:13:23:03:14:6F |                                   | FW V1.5.662.14432 | 00,01:20 |       |
| 1CH Encoder                        | 192.168.35.193 | 00:13:23:03:23:C1 |                                   | FW V1.5.662.14430 | 00,01:24 |       |
| 1CH Encoder                        | 192.168.12.144 | 00:13:23:04:0C:90 |                                   | 0.99.14           | 00,01:27 |       |
| 1CH Encoder                        | 192.168.13.114 | 00:13:23:04:0D:72 |                                   | 0.99.15           | 00,02:02 |       |
| 1CH Encoder                        | 192.168.12.139 | 00:13:23:04:0C:8B |                                   | 0.99.09           | 00,02:28 |       |
| 1CH Camera                         | 192.168.13.105 | 00:13:23:04:0D:69 |                                   | 0.99.09           | 00,02:28 |       |
| 1CH Camera                         | 192.168.13.112 | 00:13:23:04:0D:70 |                                   | 0.99.09           | 00,02:28 |       |
| 1CH Camera                         | 192.168.13.113 | 00:13:23:04:0D:71 |                                   | 0.99.09           | 00,02:28 |       |
| 1CH Camera                         | 192.168.20.148 | 00:13:23:03:14:94 |                                   | FW V1.5.662.14432 | 00,02:33 |       |
| 1CH Camera                         | 192.168.21.91  | 00:13:23:03:15:5B |                                   | FW V1.5.633       | 00,03:56 |       |
| 1CH Camera                         | 192.168.33.219 | 00:13:23:03:21:DB |                                   | FW V1.5.641.11710 | 00,04:29 | 1.538 |
| 1CH Camera                         | 192.168.28.88  | 00:13:23:03:10:58 |                                   | FW V1.5.641.11710 | 02.18:26 | N     |

# Дополнительная информация

Для получения информации о использовании других функций устройства пользуйтесь Руководством, которое содержится в комплекте SDK по следующему адресу.

{SDK root}\DOC\

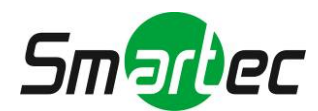